Monday, February 6, 2023 1:48 PM

#### Learning Objectives

- 1. Use Autocad to prepare a simple floor plan.
- 2. Learn how to use coordinates in Autocad
- 3. Learn how to dimension drawing features
- 4. Lean how to make and insert blocks.

#### Assignment 5

- Use AutoCAD title block template file (.dwt file) to create a title block. An example of a title block is found below. Use the information shown below to populate the boxes of your title block. This title block will be used for the two drawings that you submit and other drawings this semester. Once you have finished the title block and contents, save it as a \*.dwt file for future
  - use. (20 points)

| Design Engineer                      |                            |
|--------------------------------------|----------------------------|
| Steven F. Bartlett                   |                            |
| <del>UAC</del>                       |                            |
| 119 Songo Moonwha-Ro                 | Civil Engineering          |
| Yeonsu-Gu Incheon                    | 114 CME Bldg               |
| K <del>orea, 21985 -</del>           | Salt Lake City, UT 84114   |
| Project Location:                    |                            |
| IGC Gymnasium Floor Plan             | Residential Home           |
| Owner:                               |                            |
| Incheon Global Campus                | Your name and address      |
| Incheon, Yeonsu-gu                   | (Do not include phone      |
| Songdo                               | number)                    |
| <del>Phone 032-715-7795</del>        |                            |
| Project Number: CVEEN 1400 HW2       | HW 5                       |
| File Name: Gym-01.dwg                | HW5_lastname_firstname.dwg |
| Drawn By: Your Name (full name)      |                            |
| Checked By: Steven F. Bartlett, P.E. |                            |
| Copyright. Your Name                 |                            |
| Title:                               |                            |
| Gymnasium, Floor Plan                | House Floor Plan           |
| Sheet:                               |                            |
| G-01                                 |                            |
| Sheet 1 of 1                         |                            |
|                                      |                            |
|                                      |                            |
| © Steven F. Bartlett, 2023           |                            |

## Assignment (continued)

Monday, February 6, 2023 1:48 PM

- Watch the three YouTube videos about making floor plans included in this lecture.
- a. Draw a floor plan and elevation view from the sketch given. The elevation view should be drawn thru the A A' section line. Make sure that all components of the home are labeled and dimensioned. Your dimensions should be in decimal feet. Be sure to make one dwg file for the plan view (50 points) and one dwg file for the cross-sectional view (30 points). Assume that all exterior walls are 1-ft (12-in) thick and interior walls are 0.5-ft (6-in) thick. Make sure that all walls are shown as double lines and windows are located.
- b. Use the title block developed in problem 1 for the drawings made in problem 2. SUBMIT THE TWO DRAWINGS AS PDF FILES to Canvas using the format HW5\_lastname\_firstname.pdf

#### Example Floor Plan - House Sketch - For Homework

Monday, February 6, 2023 2:48 PM

https://www.dreamstime.com/stock-illustration-floor-plan-house-sketch-technical-constructionarchitectural-flat-vector-illustration-image52483697

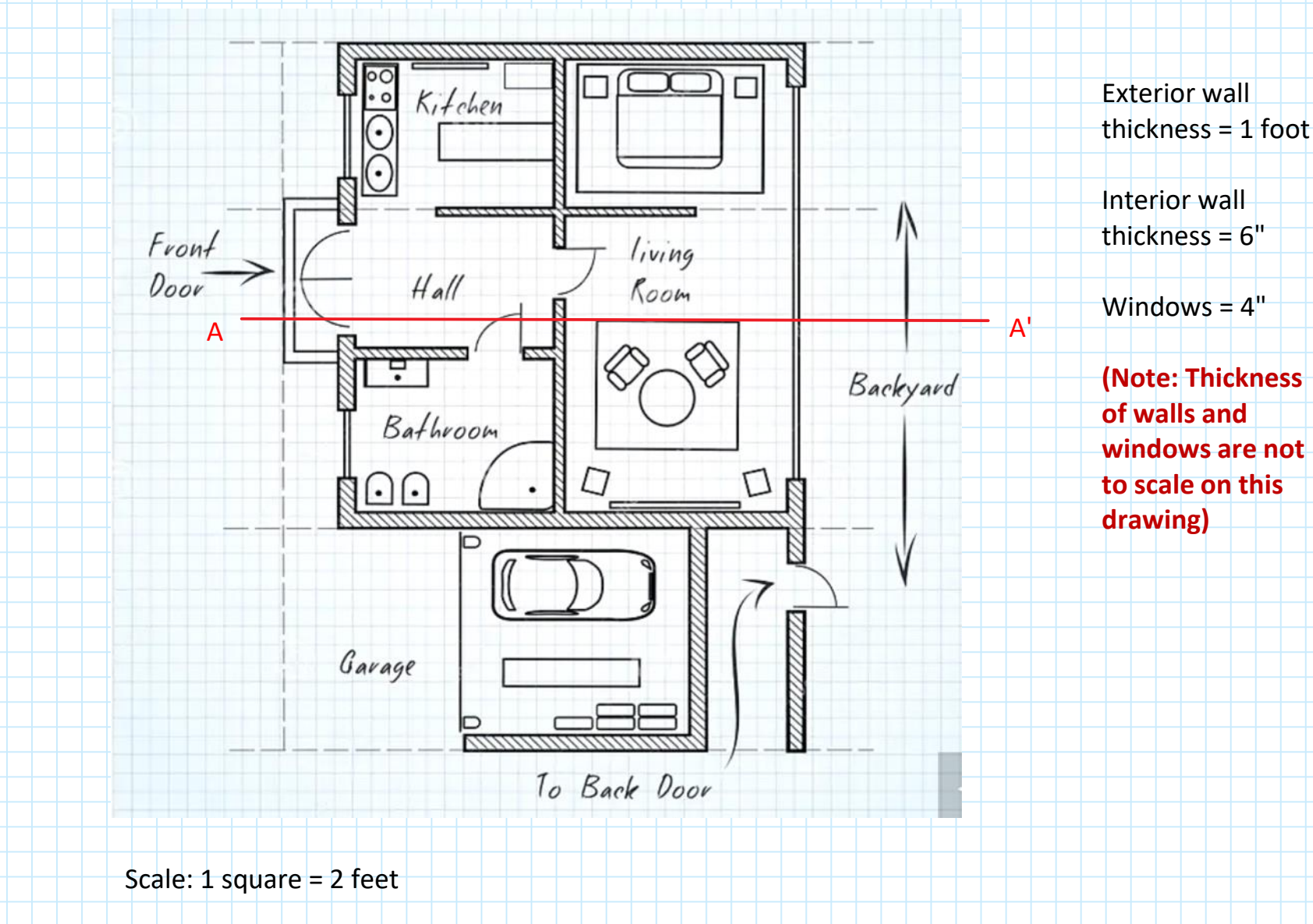

House Plan

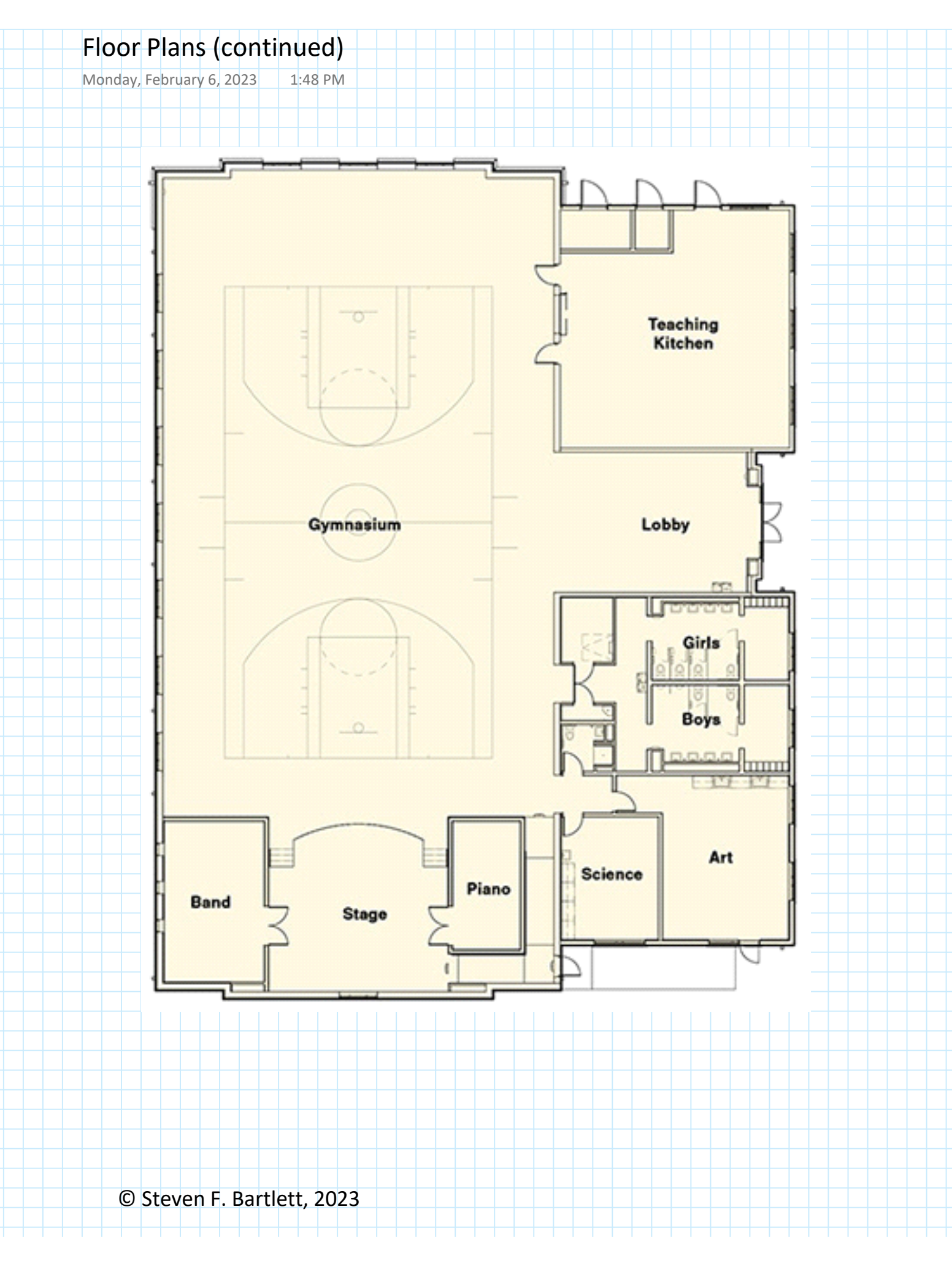

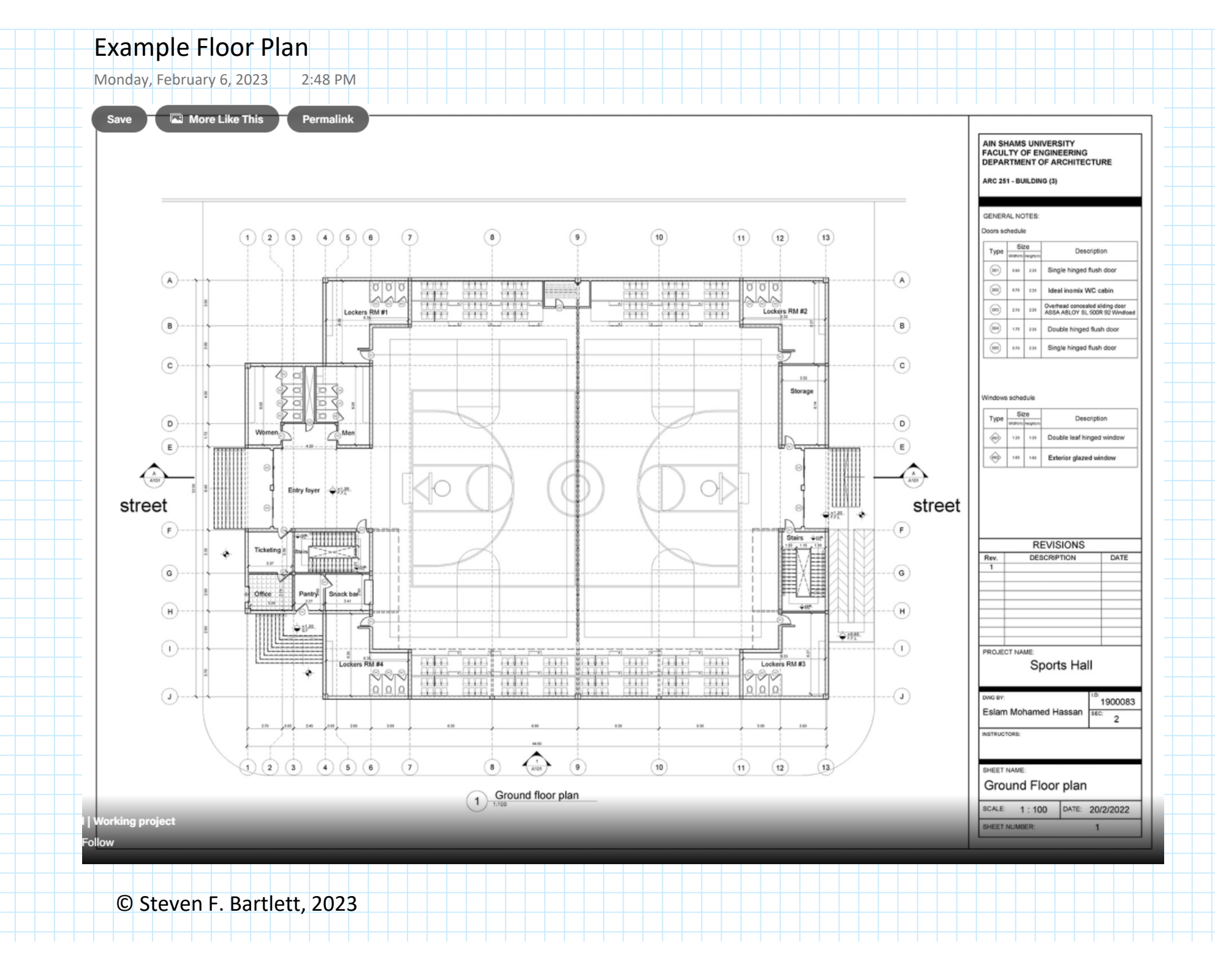

L5 - Floor Plans Page 5

## Floor Plans Videos

Monday, February 6, 2023 1:48 PM

#### **Resources:**

- 1. Work Books 1 and 2 Basics of AutoCAD
- 2. Videos

Making a simple floor plan in AutoCAD: Part 1 of 3 SourceCAD

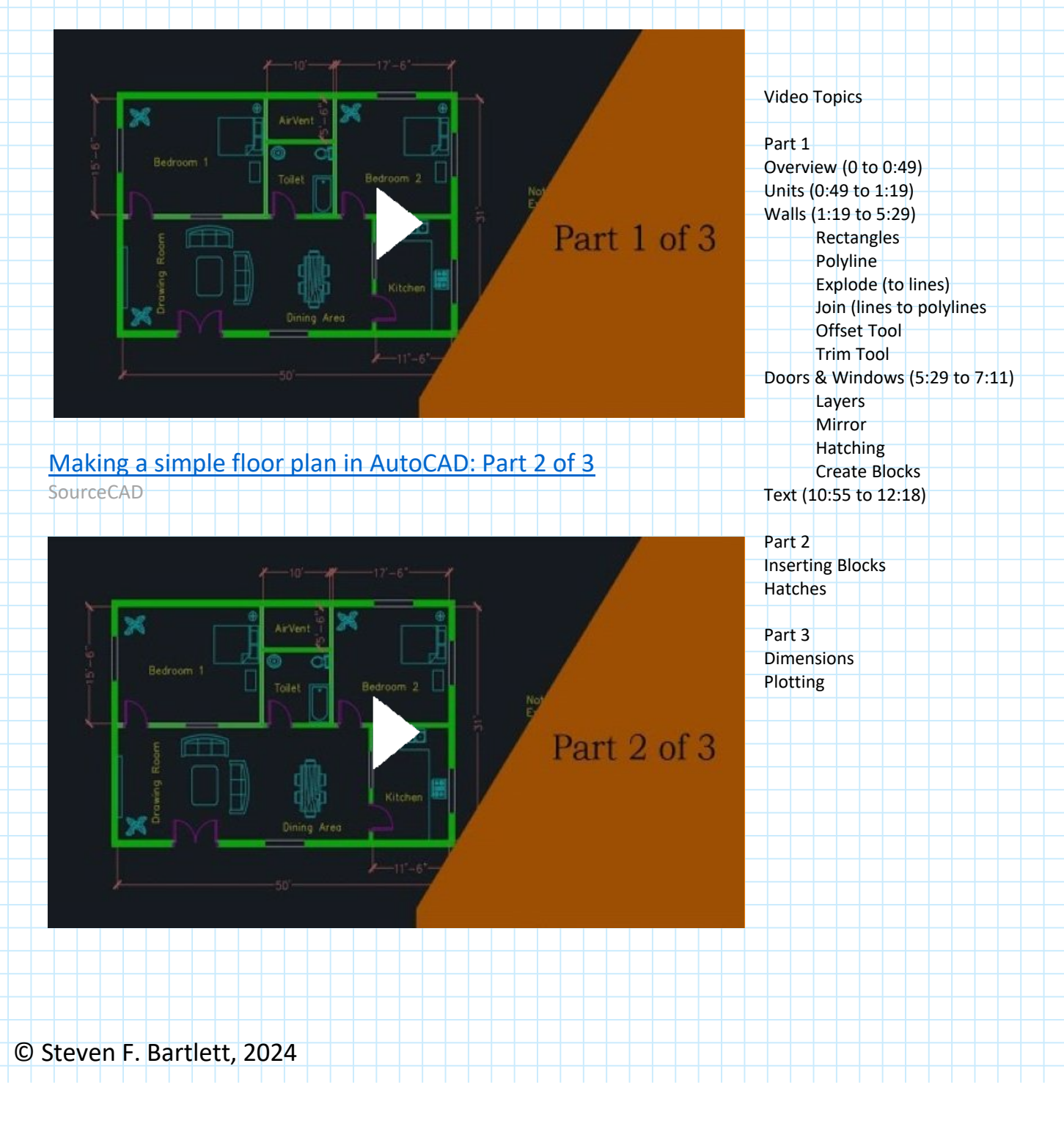

## Floor Plans Videos (continued)

Monday, February 6, 2023 1:48 PM

#### Making a simple floor plan in AutoCAD: Part 3 of 3

SourceCAD

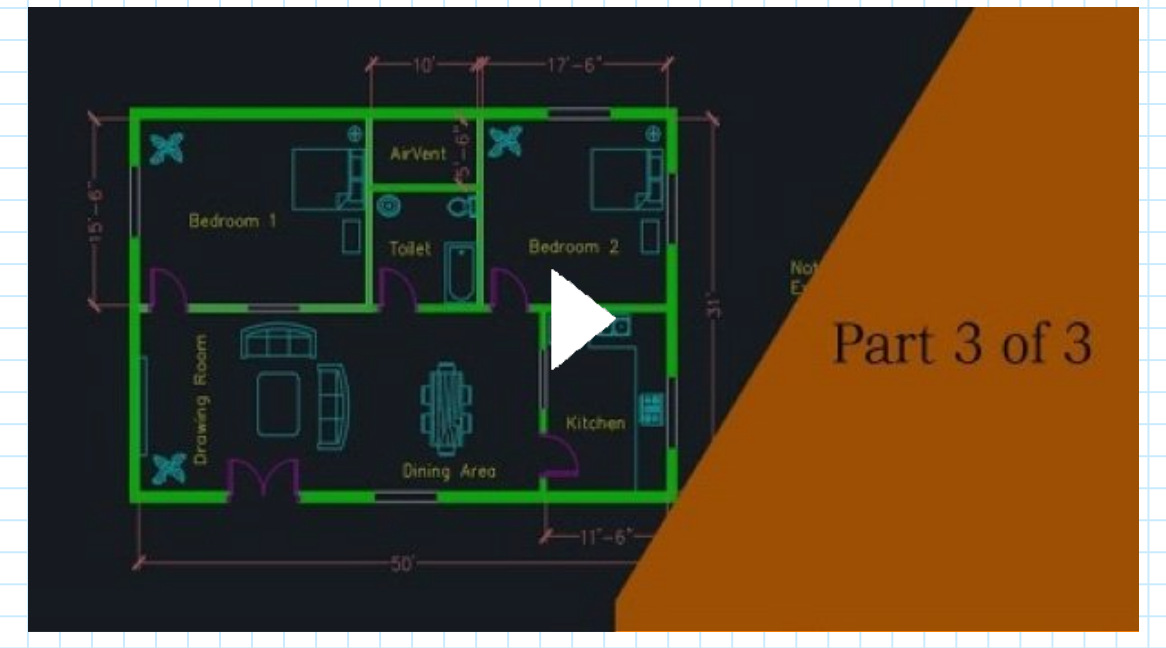

| Wednesday                                                                                                    | February 1, 2023 1.48 I                                                                                                    | PM                                                                                                    |                                                                                                    |                                                                                                    |  |  |  |
|----------------------------------------------------------------------------------------------------|----------------------------------------------------------------------------------------------------|----------------------------------------------------------------------------------------------------|----------------------------------------------------------------------------------------------------|----------------------------------------------------------------------------------------------------|--|--|--|
| wearesday,                                                                                                    |                                                                                                    |                                                                                                    |                                                                                                    |                                                                                                    |  |  |  |
|                                                                                                    | K                                                                                                    | ٩n                                                                                                    | nnotate Parametric View                                                                                                    |                                                                                                    |  |  |  |
| View M                                                                                                    | View Manage Output Add-                                                                                                    |                                                                                                    | Page Setup Manager                                                                                                    |                                                                                                    |  |  |  |
| Move (*                                                                                                    | Nove C Rotate Trim •                                                                                                    |                                                                                                    |                                                                                                    |                                                                                                    |  |  |  |
|                                                                                                    |                                                                                                    | w                                                                                                    | Rev Details                                                                                                    |                                                                                                    |  |  |  |
| Сору Д                                                                                                    | Mirror Fillet •                                                                                                    |                                                                                                    | 🖶 Plotter Manager                                                                                                    |                                                                                                    |  |  |  |
| Stretch                                                                                                    | Scale 🔡 Array 🔹 🤇                                                                                                    | P                                                                                                    | lot 🛛                                                                                                    |                                                                                                    |  |  |  |
|                                                                                                    | Modify 🔻                                                                                                    |                                                                                                    |                                                                                                    |                                                                                                    |  |  |  |
|                                                                                                    |                                                                                                    | ra                                                                                                    | wing1* × +                                                                                                    |                                                                                                    |  |  |  |
|                                                                                                    |                                                                                                    |                                                                                                    |                                                                                                    |                                                                                                    |  |  |  |
|                                                                                                    |                                                                                                    |                                                                                                    |                                                                                                    |                                                                                                    |  |  |  |
| Current layout                                                                                                    | t: D-Size Layout                                                                                                    |                                                                                                    |                                                                                                    |                                                                                                    |  |  |  |
|                                                                                                    |                                                                                                    |                                                                                                    |                                                                                                    |                                                                                                    |  |  |  |
| Current page                                                                                                    | <none></none>                                                                                                    |                                                                                                    |                                                                                                    |                                                                                                    |  |  |  |
| *D-Size Layout*                                                                                                    |                                                                                                    | Set Current                                                                                                    |                                                                                                    |                                                                                                    |  |  |  |
| Architectural Imperial<br>Architectural English -                                                                                                    | -no output device                                                                                                    | New                                                                                                    |                                                                                                    |                                                                                                    |  |  |  |
|                                                                                                    |                                                                                                    | Modify                                                                                                    |                                                                                                    |                                                                                                    |  |  |  |
|                                                                                                    |                                                                                                    | riodity                                                                                                    |                                                                                                    |                                                                                                    |  |  |  |
|                                                                                                    |                                                                                                    | Import                                                                                                    |                                                                                                    |                                                                                                    |  |  |  |
|                                                                                                    |                                                                                                    |                                                                                                    |                                                                                                    |                                                                                                    |  |  |  |
|                                                                                                    |                                                                                                    |                                                                                                    |                                                                                                    |                                                                                                    |  |  |  |
|                                                                                                    |                                                                                                    |                                                                                                    |                                                                                                    |                                                                                                    |  |  |  |
| ire<br>POutput Add<br>xport: Current layou<br>age Setup: Current                                                                                                    | Autodesk AutoCAD 2022 Hw<br>d-ins Collaborate Express Tools Featu<br>ut                                                                                                    | 4_bartlett_steven.dwg<br>ired Apps Layout 🗖 🕶                                                                                                    | <ul> <li>Type a keyword or phrase</li> </ul>                                                                                                    |                                                                                                    |  |  |  |
| re<br>Output Ado<br>xport: Current layou<br>age Setup: Current<br>Export to DWF.<br>A                                                                                                    | Autodesk AutoCAD 2022 Hw<br>d-ins Collaborate Express Tools Featu<br>ut The State State St                                                                                                    | 4_bartlett_steven.dwg<br>ired Apps Layout 🚥 -                                                                                                    | Type a keyword or phrase                                                                                                    |                                                                                                    |  |  |  |
| e Output Ado<br>xport: Current layou<br>age Setup: Current<br>Export to PMF:<br>A                                                                                                    | Autodesk AutoCAD 2022 Hw<br>d-ins Collaborate Express Tools Featu<br>ut<br>//PITE<br>Page Setup - D-Size Layout<br>age setup                                                                                                    | 4_bartlett_steven.dwg<br>ired Apps Layout 📼 -                                                                                                    | Type a keyword or phrase                                                                                                    |                                                                                                    |  |  |  |
| Pre<br>Output Add<br>xport: Current layou<br>age Setup: Current<br>Export to PMF<br>A<br>Pr                                                                                                    | Autodesk AutoCAD 2022 Hw<br>d-ins Collaborate Express Tools Featu<br>ut The Page Setup - D-Size Layout<br>age setup<br>Name: <none></none>                                                                                                    | 4_bartlett_steven.dwg<br>ired Apps Layout 🚥 -                                                                                                    | Type a keyword or phrase      Plot style table (pen assignments)      None      Type a keyword or phrase                                                                                                    |                                                                                                    |  |  |  |
| re Output Add xport: Current layou age Setup: Current Export to DMF.                                                                                                    | Autodesk AutoCAD 2022 Hw<br>d-ins Collaborate Express Tools Featu<br>ut<br>vone<br>Page Setup - D-Size Layout<br>age setup<br>Name: <none><br/>rinter/plotter</none>                                                                                                    | 4_bartlett_steven.dwg<br>ired Apps Layout 🖬 -                                                                                                    | Type a keyword or phrase                                                                                                    |                                                                                                    |  |  |  |
| Pre<br>POutput Add<br>Add<br>Add<br>Add<br>Add<br>Add<br>Add<br>Add                                                                                                    | Autodesk AutoCAD 2022 Hw<br>d-ins Collaborate Express Tools Featu<br>ut Page Setup - D-Size Layout<br>age setup<br>Name: <none><br/>rinter/plotter<br/>Name: MutoCAD PDF (General Docume</none>                                                                                                    | 4_bartlett_steven.dwg<br>ured Apps Layout  • • • • • • • • • • • • • • • • • • •                                                                                                    | Type a keyword or phrase                                                                                                    |                                                                                                    |  |  |  |
| Pre<br>POUtput Add<br>Add<br>Add<br>Add<br>Add<br>Add<br>Add<br>Add                                                                                                    | Autodesk AutoCAD 2022 Hw<br>Hins Collaborate Express Tools Featu<br>ut Page Setup - D-Size Layout<br>age setup<br>Name: <none><br/>rinter/plotter<br/>Name: @AutoCAD PDF (General Docume<br/>Plotter: DWG To PDF - PDF ePlot - by Autod</none>                                                                                                    | 4_bartlett_steven.dwg<br>Ired Apps Layout  I  V I I I I I I I I I I I I I I I I I                                                                                                    | Type a keyword or phrase                                                                                                    | The floor plan drawing for                                                                                                    |  |  |  |
| Pre<br>POUTPUT Add<br>Add<br>Add<br>Add<br>Add<br>Add<br>Add<br>Add                                                                                                    | Autodesk AutoCAD 2022 Hw<br>d-ins Collaborate Express Tools Featu<br>ut<br>Page Setup - D-Size Layout<br>age setup<br>Name: <none><br/>rinter/plotter<br/>Name:<br/>Plotter: DWG To PDF - PDF ePlot - by Autod<br/>Where: File</none>                                                                                                    | 4_bartlett_steven.dwg<br>Ired Apps Layout  · · · · · · · · · · · · · · · · · · ·                                                                                                    | Type a keyword or phrase      Plot style table (pen assignments)     None     Display plot styles     Shaded viewport options     Shade plot As displayed     Quality Normal                                                                                                    | The floor plan drawing for homework assignment ha                                                                                                    |  |  |  |
| Pre<br>2 Output Add<br>2 Output Add<br>2 Add<br>3 Bit States<br>2 Export to [W/F-<br>4 Press<br>4 Press<br>4 | Autodesk AutoCAD 2022 Hw<br>d-ins Collaborate Express Tools Featu<br>ut<br>Page Setup - D-Size Layout<br>age setup<br>Name: <none><br/>rinter/plotter<br/>Name:<br/>Plotter:<br/>DWG To PDF - PDF ePlot - by Autod<br/>Where: File<br/>Description:</none>                                                                                                    | 4_bartlett_steven.dwg<br>Ired Apps Layout  Image: steven.dwg Ired Apps Cayout  Image: steven.dwg Ired Apps Cayout  Image: steven.dwg Image: steven.dwg Image:                                                                                                    | Type a keyword or phrase                                                                                                    | The floor plan drawing for<br>homework assignment ha<br>squares for its maximum                                                                                                    |  |  |  |
| Pre P Output Add pre P Output Add pre P Output Current layou P P P P P P P P P P P P P P P P P P P                                                                                                    | Autodesk AutoCAD 2022 Hw<br>Hins Collaborate Express Tools Feature<br>UDDE<br>Page Setup - D-Size Layout<br>age setup<br>Name: <none><br/>rinter/plotter<br/>Name:<br/>Plotter:<br/>DWG To PDF - PDF ePlot - by Autod<br/>Where:<br/>File<br/>Description:<br/>Pl</none>                                                                                                    | 4_bartlett_steven.dwg<br>ired Apps Layout<br>entation).pc3<br>Properties<br>DF Options                                                                                                    | Ippe a keyword or phrase         Plot style table (pen assignments)         None         Display plot styles         Display plot styles         Shaded viewport options         Shade plot         As displayed         Quality         DPI         100                                                                                                    | The floor plan drawing for<br>homework assignment ha<br>squares for its maximum<br>length (Example Floor Pla<br>House Sketch) Thus the                                                                                                    |  |  |  |
| Pre Provide the second second                                                                                                    | Autodesk AutoCAD 2022 Hw<br>d-ins Collaborate Express Tools Featu<br>ut Page Setup - D-Size Layout<br>age setup<br>Name: <none><br/>rinter/plotter<br/>Name: @ AutoCAD PDF (General Docume<br/>Plotter: DWG To PDF - PDF ePlot - by Autod<br/>Where: File<br/>Description:<br/>Plage setup</none>                                                                                                    | 4_bartlett_steven.dwg<br>Ired Apps Layout  Image: Apple and the steven and the steven and the stev                                                                                                    | Type a keyword or phrase                                                                                                    | The floor plan drawing for<br>homework assignment ha<br>squares for its maximum<br>length (Example Floor Pla<br>House Sketch). Thus, the<br>maximum length is 39x2=                                                                                                    |  |  |  |
| Pre Provide a constraint of the second second secon                                                                                                    | Autodesk AutoCAD 2022 Hw<br>Hins Collaborate Express Tools Featu<br>ut Collaborate Express Tools Featu<br>ut Collaborate Express Tools Featu<br>(PDE<br>Page Setup - D-Size Layout<br>age setup<br>Name: <none><br/>vinter/plotter<br/>Name: <none><br/>vinter/plotter<br/>Name: <none><br/>Vinter/plotter<br/>Name: DWG To PDF - PDF ePlot - by Autod<br/>Where: File<br/>Description:<br/>Plater size<br/>ARCH D (36.00 x 24.00 Inches)</none></none></none>                                                                                                    | 4_bartlett_steven.dwg<br>ired Apps Layout<br>entation).pc3<br>Properties<br>lesk<br>GF Options                                                                                                    |                                                                                                    | The floor plan drawing for<br>homework assignment ha<br>squares for its maximum<br>length (Example Floor Pla<br>House Sketch). Thus, the<br>maximum length is 39x2=<br>where the length of each                                                                                                    |  |  |  |
| Pre Provide the second second                                                                                                    | Autodesk AutoCAD 2022 Hw<br>Hins Collaborate Express Tools Featu<br>ut<br>Page Setup - D-Size Layout<br>age setup<br>Name: <none><br/>rinter/plotter<br/>Name:<br/>Plotter:<br/>DWG To PDF - PDF ePlot - by Autod<br/>Where:<br/>File<br/>Description:<br/>Pl<br/>aper size<br/>ARCH D (36.00 x 24.00 Inches)</none>                                                                                                    | 4_bartlett_steven.dwg  Ired Apps Layout  Intation).pc3  Intation).pc3  Intation Intervention  Intation Intervention  Intervention  Interventio                                                                                                    |                                                                                                    | The floor plan drawing for<br>homework assignment ha<br>squares for its maximum<br>length (Example Floor Pla<br>House Sketch). Thus, the<br>maximum length is 39x2=<br>where the length of each<br>square is 2 feet. To deterr                                                                                                    |  |  |  |
| Pre Provide a constraint of the second second secon                                                                                                    | Autodesk AutoCAD 2022 Hw<br>Hins Collaborate Express Tools Featu<br>ut Collaborate Express Tools Featu<br>ut Collaborate Express Tools Featu<br>ut Collaborate Express Tools Featu<br>Page Setup - D-Size Layout<br>age setup<br>Name: <none><br/>Name: <none><br/>Vinter/plotter<br/>Name: @ AutoCAD PDF (General Docume<br/>Plotter: DWG To PDF - PDF ePlot - by Autod<br/>Where: File<br/>Description:<br/>pr<br/>aper size<br/>ARCH D (36.00 x 24.00 Inches)<br/>Not area<br/>What to plot:<br/>Extents V</none></none>                                                                                                    | 4_bartlett_steven.dwg<br>rred Apps Layout<br>entation).pc3<br>Properties<br>lesk<br>DF Options<br>Piot scale<br>Fit to paper<br>code Mt 1.40                                                                                                    |                                                                                                    | The floor plan drawing for<br>homework assignment ha<br>squares for its maximum<br>length (Example Floor Pla<br>House Sketch). Thus, the<br>maximum length is 39x2=<br>where the length of each<br>square is 2 feet. To deterr<br>scale to be used divide 78                                                                                                    |  |  |  |
| Pre Provide a constraint of the second second secon                                                                                                    | Autodesk AutoCAD 2022 Hw<br>Hins Collaborate Express Tools Featu<br>ut Page Setup - D-Size Layout<br>age setup<br>Name: <none><br/>rinter/plotter<br/>Name: @ AutoCAD PDF (General Docume<br/>Plotter: DWG To PDF - PDF ePlot - by Autod<br/>Where: File<br/>Description:<br/>Planer size<br/>ARCH D (36.00 x 24.00 Inches)<br/>tot area<br/>What to plot:<br/>Extents v</none>                                                                                                    | 4_bartlett_steven.dwg<br>rred Apps layout<br>entation).pc3<br>Properties<br>lesk<br>Besk<br>Plot scale<br>Fit to paper<br>Scale: 1:40                                                                                                    |                                                                                                    | The floor plan drawing for<br>homework assignment ha<br>squares for its maximum<br>length (Example Floor Pla<br>House Sketch). Thus, the<br>maximum length is 39x2=<br>where the length of each<br>square is 2 feet. To deterr<br>scale to be used divide 78<br>the longest dimension in t                                                                                                    |  |  |  |
| Pre P Output Add Add Add Add Add Add Add Add Add Add                                                                                                    | Autodesk AutoCAD 2022 Hw<br>Hins Collaborate Express Tools Featu<br>ut<br>Page Setup - D-Size Layout<br>age setup<br>Name: <none><br/>rinter/plotter<br/>Name:<br/>Plotter:<br/>DWG To PDF - PDF ePlot - by Autod<br/>Where:<br/>File<br/>Description:<br/>Pl<br/>aper size<br/>ARCH D (36.00 x 24.00 Inches)<br/>fot area<br/>What to plot:<br/>Extents<br/>X:<br/>14.352894 inches<br/>Center the plot</none>                                                                                                    | 4 bartlett_steven.dwg rred Apps layout  rred Apps layout  red Apps layout                                                                                                    |                                                                                                    | The floor plan drawing for<br>homework assignment ha<br>squares for its maximum<br>length (Example Floor Plan<br>House Sketch). Thus, the<br>maximum length is 39x2=<br>where the length of each<br>square is 2 feet. To deterr<br>scale to be used divide 78<br>the longest dimension in t<br>current drawing space. Fo                                                                                                    |  |  |  |
| Pre Provide age Setup: Current layou age Setup: Current layou Export to PMF- Pre Pre Pre Pre Pre Pre Pre Pre Pre Pre                                                                                                    | Autodesk AutoCAD 2022 Hw<br>Hins Collaborate Express Tools Featu<br>ut Collaborate Express Tools Featu<br>ut Collaborate Express Tools Featu<br>ut Collaborate Express Tools Featu<br>(PDE<br>Page Setup - D-Size Layout<br>age setup<br>Name: <none><br/>rinter/plotter<br/>Name: <none><br/>rinter/plotter<br/>Name: OWG To PDF - PDF ePlot - by Autod<br/>Where: File<br/>Description:<br/>plater size<br/>ARCH D (36.00 x 24.00 Inches)<br/>fot area<br/>What to plot:<br/>Extents<br/>tot offset (origin set to printable area)<br/>X: 14.352894 Inches<br/>(Center the plot<br/>Y: 9.030537 Inches</none></none>                                                                                                    | 4_barllett_steven.dwg<br>rred Apps Layout<br>entation).pc3<br>Properties<br>lesk<br>DF Options<br>Plot scale<br>Fit to paper<br>Scale: 1:40<br>1_inches<br>5_units<br>5_units                                                                                                    |                                                                                                    | The floor plan drawing for<br>homework assignment ha<br>squares for its maximum<br>length (Example Floor Plai<br>House Sketch). Thus, the<br>maximum length is 39x2=<br>where the length of each<br>square is 2 feet. To deterr<br>scale to be used divide 78<br>the longest dimension in t<br>current drawing space. Fo<br>Tutorial-iArch.dwt templa<br>this is 2' 4" (2.33 ft). Thus                                                                                                    |  |  |  |
| Pre Provide a constraint of the second second secon                                                                                                    | Autodesk AutoCAD 2022 Hw<br>Hins Collaborate Express Tools Featu<br>ut<br>Page Setup - D-Size Layout<br>age setup<br>Name: <none><br/>rinter/plotter<br/>Name:<br/>Plotter:<br/>DWG To PDF - PDF ePlot - by Autod<br/>Where:<br/>File<br/>Description:<br/>Pl<br/>aper size<br/>ARCH D (36.00 x 24.00 Inches)<br/>fot area<br/>What to plot:<br/>Extents<br/>Stot offset (origin set to printable area)<br/>X:<br/>14.352894 inches<br/>Y:<br/>9.030537 inches</none>                                                                                                    | 4_bartlett_steven.dwg rred Apps layout  rred Apps layout                                                                                                    | Ippe a keyword or phraze Plot style table (pen assignments) None Display plot styles Shaded viewport options Shaded viewport options Shaded viewport options Shaded viewport options Shaded plot As displayed Quality Normal DPI 100 Plot options Plot options Plot options ineweights Dist transparency Plot options ineweights Dist transparency Dist transparency Plot options ineweights Dist transparency Dist transparency Dist transparency Dist transparency Dist transparency Dist transparency Dist transparency Dist transparency Dist transparency Dist transparency Dist transparency | The floor plan drawing for<br>homework assignment ha<br>squares for its maximum<br>length (Example Floor Plan<br>House Sketch). Thus, the<br>maximum length is 39x2=<br>where the length of each<br>square is 2 feet. To deterr<br>scale to be used divide 78<br>the longest dimension in t<br>current drawing space. Fo<br>Tutorial-iArch.dwt templa<br>this is 2' 4" (2.33 ft). Thus,<br>minimum scale should be                                                                             |  |  |  |
| Pre P Output Add Add Add Add Add Add Add Add Add Add                                                                                                    | Autodesk AutoCAD 2022 Hw<br>Hins Collaborate Express Tools Featu<br>ut<br>Page Setup - D-Size Layout<br>age setup<br>Name: <none><br/>rinter/plotter<br/>Name:<br/>Plotter:<br/>DWG To PDF - PDF ePlot - by Autod<br/>Where:<br/>File<br/>Description:<br/>Ploter:<br/>DWG To PDF - PDF ePlot - by Autod<br/>Where:<br/>File<br/>Description:<br/>Plotter:<br/>Plot of DDF (General Docume<br/>Plotter:<br/>DWG To PDF - PDF ePlot - by Autod<br/>Where:<br/>File<br/>Description:<br/>Plot of DDF (General Docume<br/>Plotter:<br/>Plot of DDF (General Docume<br/>Plotter:<br/>Plot of DDF (General Docume<br/>Plotter:<br/>Plot of DDF (General Docume<br/>Plotter:<br/>File<br/>Description:<br/>Plotter:<br/>Plotter:</none> | 4_bartlett_steven.dwg   rred Apps   layout   Intation).pc3 V Properties Properties Intation law law law law law law law law law law                                                                                                    | Ippe a keyword or phrase         Plot style table (pen assignments)         None         Display plot styles         Display plot styles         Shaded viewport options         Shade plot       As displayed         Quality       Normal         DPI       100         Plot options       But transparency         Plot options       Plot optionstyles         Plot paperspace last       Hide paperspace last         Hide paperspace objects       Example         Drawing orientation       Portrait         Plot upside-down       Example         DK       Cancel       Help                                                                                                    | The floor plan drawing for<br>homework assignment ha<br>squares for its maximum<br>length (Example Floor Plan<br>House Sketch). Thus, the<br>maximum length is 39x2=<br>where the length of each<br>square is 2 feet. To deterr<br>scale to be used divide 78<br>the longest dimension in t<br>current drawing space. Fo<br>Tutorial-iArch.dwt templa<br>this is 2' 4" (2.33 ft). Thus,<br>minimum scale should be<br>78/2.33=33.4764 or 1:33.                                                 |  |  |  |
| Pre Puter Add Add Add Add Add Add Add Add Add Add                                                                                                    | Autodesk AutoCAD 2022 Hw<br>Hins Collaborate Express Tools Featu<br>ut Collaborate Express Tools Featu<br>ut Collaborate Express Tools Featu<br>(PDE<br>Page Setup - D-Size Layout<br>age setup<br>Name: <none><br/>Vinter/plotter<br/>Name: <none><br/>Vinter/plotter<br/>Name:<br/>DWG To PDF - PDF ePlot - by Autod<br/>Where: File<br/>Description:<br/>Ploters:<br/>Ploters:<br/>DWG To PDF - PDF ePlot - by Autod<br/>Where: File<br/>Description:<br/>Ploters:<br/>Plot of Set (origin set to printable area)<br/>X: 14.352894 inches Center the plot<br/>Y: 9.030537 inches<br/>Preview</none></none>                                                                                                    | 4 barllett, steven.dwg<br>rred Apps layout<br>entation).pc3<br>Properties<br>lesk<br>Poperties<br>DF Options<br>Plot scale<br>Fit to paper<br>Scale: 1:40<br>1 inches<br>Scale lineweights<br>()                                                                                                    | Ippe a keyword or phrase         Plot style table (pen assignments)         None         Display plot styles         Display plot styles         Shaded viewport options         Shade plot         As displayed         Quality         Normal         Quality         Normal         OPI         100         Plot object lineweights         Display plot styles         Plot object lineweights         Display collects         Plot paperspace last         Hide paperspace last         Hide paperspace last         Drawing orientation         Portrait         Datadiscape         Plot upside-down         OK       Cancel                                                                                                    | The floor plan drawing for<br>homework assignment ha<br>squares for its maximum<br>length (Example Floor Plan<br>House Sketch). Thus, the<br>maximum length is 39x2=<br>where the length of each<br>square is 2 feet. To detern<br>scale to be used divide 78<br>the longest dimension in t<br>current drawing space. Fo<br>Tutorial-iArch.dwt templa<br>this is 2' 4" (2.33 ft). Thus,<br>minimum scale should be<br>78/2.33=33.4764 or 1:33.<br>recommend you select 1:4                     |  |  |  |
| Pre P Output Add Add Add Add Add Add Add Add Add Add                                                                                                    | Autodesk AutoCAD 2022 Hw<br>Hins Collaborate Express Tools Featu<br>ut Collaborate Express Tools Featu<br>VOIDE<br>Page Setup - D-Size Layout<br>age setup<br>Name: <none><br/>Vinter/plotter<br/>Name:<br/>WatoCAD PDF (General Docume<br/>Plotter: DWG To PDF - PDF ePlot - by Autod<br/>Where: File<br/>Description:<br/>Presse<br/>ARCH D (36.00 x 24.00 Inches)<br/>fot area<br/>What to plot:<br/>Extents<br/>Vintes (origin set to printable area)<br/>X: 14.352894 inches<br/>Y: 9.030537 inches<br/>Preview</none>                                                                                                    | 4 bartlett, steven.dwg   rred Apps   layout   Intation).pc3  Properties Properties Image: Properties Image: Properties <p< td=""><td>Ippe a keyword or phraze         Plot style table (pen assignments)         None         Display plot styles         Shaded viewport options         Shaded viewport options         Shaded plot         A displayed         Quality         Normal         DPI         100         Plot options         Plot options (Plot quality)         Plot options (Plot quality)         Plot options (Plot quality)         Plot options (Plot quality)         Plot options (Plot quality)         Plot options (Plot quality)         Plot options (Plot quality)         Plot options (Plot quality)         Plot options (Plot quality)         Plot options (Plot quality)         Plot options (Plot quality)         Plot quality (Plot quality)         Plot quality (Plot quality)         Plot quality (Plot quality)         Plot quality (Plot quality)         Plot quality (Plot quality)         Plot upside-down         DX       Cancel</td><td>The floor plan drawing for<br/>homework assignment ha<br/>squares for its maximum<br/>length (Example Floor Plan<br/>House Sketch). Thus, the<br/>maximum length is 39x2=<br/>where the length of each<br/>square is 2 feet. To deterr<br/>scale to be used divide 78<br/>the longest dimension in the<br/>current drawing space. Foo<br/>Tutorial-iArch.dwt templa<br/>this is 2' 4" (2.33 ft). Thus,<br/>minimum scale should be<br/>78/2.33=33.4764 or 1:33.<br/>recommend you select 1:4<br/>this drawing)</td></p<> | Ippe a keyword or phraze         Plot style table (pen assignments)         None         Display plot styles         Shaded viewport options         Shaded viewport options         Shaded plot         A displayed         Quality         Normal         DPI         100         Plot options         Plot options (Plot quality)         Plot options (Plot quality)         Plot options (Plot quality)         Plot options (Plot quality)         Plot options (Plot quality)         Plot options (Plot quality)         Plot options (Plot quality)         Plot options (Plot quality)         Plot options (Plot quality)         Plot options (Plot quality)         Plot options (Plot quality)         Plot quality (Plot quality)         Plot quality (Plot quality)         Plot quality (Plot quality)         Plot quality (Plot quality)         Plot quality (Plot quality)         Plot upside-down         DX       Cancel                                                                                                    | The floor plan drawing for<br>homework assignment ha<br>squares for its maximum<br>length (Example Floor Plan<br>House Sketch). Thus, the<br>maximum length is 39x2=<br>where the length of each<br>square is 2 feet. To deterr<br>scale to be used divide 78<br>the longest dimension in the<br>current drawing space. Foo<br>Tutorial-iArch.dwt templa<br>this is 2' 4" (2.33 ft). Thus,<br>minimum scale should be<br>78/2.33=33.4764 or 1:33.<br>recommend you select 1:4<br>this drawing) |  |  |  |
| Pre P Output Add Add Add Add Add Add Add Add Add Add                                                                                                    | Autodesk AutoCAD 2022       Hw         4-ins       Collaborate       Express Tools       Feature         ut       Image Setup       -D-Size Layout       Feature         age setup       Name: <none>       Feature         rinter/plotter       MatoCAD PDF (General Docume)       Feature         Plotter:       DWG To PDF - PDF ePlot - by Autod       Where:       File         Description:       Image Setup       Image Setup       Image Setup         AutoCAD PDF (General Docume)       Feature       Image Setup       Image Setup         Name:       Image Setup       Image Setup       Image Setup       Image Setup         Name:       Image Setup       Image Setup       Image Setup       Image Setup       Image Setup         Plotter:       DWG To PDF - PDF ePlot - by Autod       Image Setup       Image Setup       Image Setup       Image Setup         ARCH D (36.00 x 24.00 Inches)       Image Setup       Image Setup       Image Setup       Image Setup       Image Setup         K:       14.352894       Inches       Image Setup       Image Setup       Image Setup       Image Setup       Image Setup       Image Setup       Image Setup       Image Setup       Image Setup       Image Setup       Image Setup</none>                                                                                                    | 4 barliett, steven, dwg<br>rred Apps layout III                                                                                                    | Ippe a keyword or phrase Plot style table (pen assignments) None Display plot styles Shaded viewport options Shaded viewport options Shaded viewport options Shaded plot As displayed Quality Normal OPI 100 Plot options Plot options OPI 100 Plot options Plot options OPI 100 Plot options OPI 100 Plot options OPI 100 Plot unith plot styles OPI 100 Plot options OPI 100 Plot options OPI 100 Plot upperspace last Hide paperspace objects Oraving orientation OPI Cancel Help                                                                                                    | The floor plan drawing for<br>homework assignment ha<br>squares for its maximum<br>length (Example Floor Plai<br>House Sketch). Thus, the<br>maximum length is 39x2=<br>where the length of each<br>square is 2 feet. To detern<br>scale to be used divide 78<br>the longest dimension in t<br>current drawing space. Fo<br>Tutorial-iArch.dwt templa<br>this is 2' 4" (2.33 ft). Thus,<br>minimum scale should be<br>78/2.33=33.4764 or 1:33.<br>recommend you select 1:4<br>this drawing)    |  |  |  |

Monday, February 6, 2023 1:48 PM

# Block Basics: How to Create a Block in AutoCAD and Other Block Tips

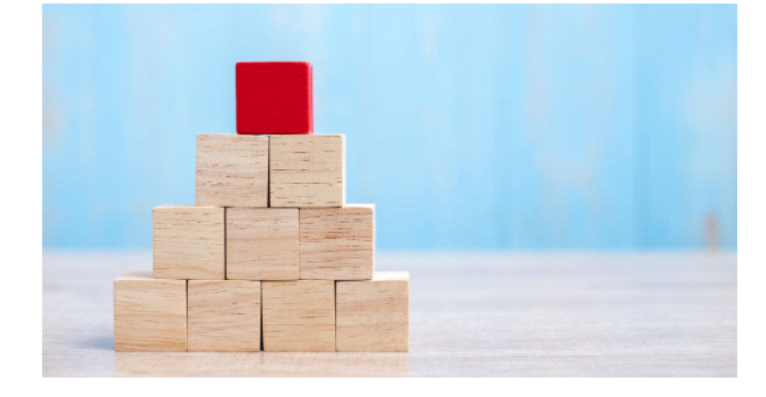

A block is a combination of AutoCAD object types that make up a real-world object. For example, it could be a chair, manhole, door, utility pole, you name it.

Looking to learn how to create a block in AutoCAD? There are a few ways to do it. Here, we'll discuss different ways to make a block as well as some tips to get blocks to do what you want.

# **Understanding Blocks**

Let's say we want to make a symbol for a telephone manhole from a bunch of CAD objects. And, on top of that, the manhole may be used to show that it is existing or that it is proposed, and they each need to look like the following image on the right.

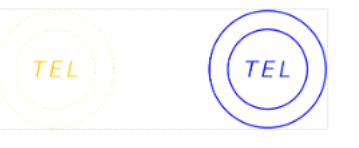

https://www.autodesk.com/blogs/autocad/how-to-create-a-block-in-autocad/? redirected=1

#### Understanding Blocks (cont.)

Monday, February 6, 2023 1:48 PM

You could make two blocks each with their own layer properties—or you can leverage a really cool functionality in AutoCAD.

First, everything in AutoCAD goes on a layer and has object properties (e.g., color, linetype, lineweight, etc.), and this includes blocks. That said, the objects "inside" the block can also go on their own layers. If you make a block of objects on their own unique layers, AutoCAD "locks in" what layer those objects are on. No matter what layer the block is on, none of the AutoCAD objects will look like the properties of the block.

And this is where layer O comes in. You can leverage this cool feature in AutoCAD where any objects that are on layer O (and set to ByLayer) and are in the block will take on the blocks layer properties. Now, understanding this functionality, let's make one block called Telephone Manhole.

## How to Create a Block in AutoCAD

To use the layer O functionality in your block, let's first set all the objects to layer O and set the properties to ByLayer.

Type "B" in the command line to open the Block Definition dialog box. Starting from left to right, give the block a name.

Now, you need to tell AutoCAD what the insertion point should be. In other words, when you place the block, the point about which the block appears at your cursor.

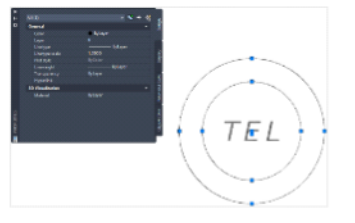

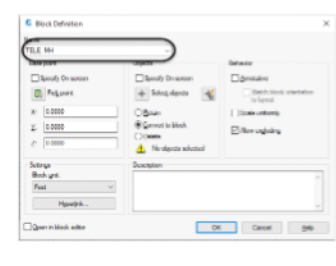

| Block Definition          | 2                |
|---------------------------|------------------|
| Name:                     | 6                |
| TELE. MH                  | ~                |
| Base point                | Objects          |
| Specify On-screen         | Specify On S     |
| Pick point                | -                |
| Pick Insertion Base Point | <u>∩ R</u> etain |
| <u>Y</u> : 0.0000         | Onvert to g      |
| <u>Z</u> : 0.0000         | O Delete         |
| Settings PD -             | Description      |

## Understanding Blocks (cont.)

1:48 PM

Monday, February 6, 2023

Click the Pick point button and choose the center of the circle.

Click the Select Objects button and select the objects you want to be stored in the block.

Be aware of the Block unit setting. AutoCAD has no idea what units in which you created the object; here is where to say what it is. Setting this will allow you to insert the block into other drawings with different units and to scale automatically.

If you have multiple block instances in the drawing, the objects inside the block will take on the block's layer properties for whatever layer each block is on. Here, the block on the left is on the layer ManholeTel\_ep (existing) and the block on the right is on layer ManholeTel (proposed). Notice the grip at the center of the block. This is the insertion point that is defined.

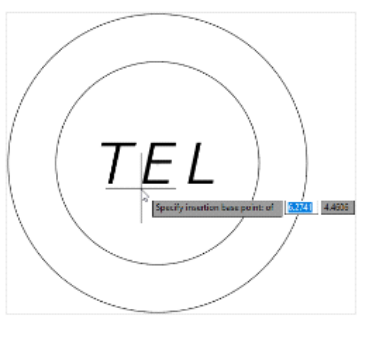

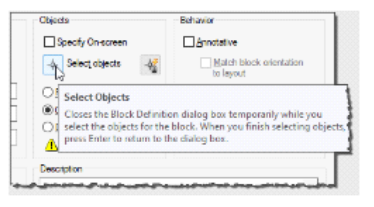

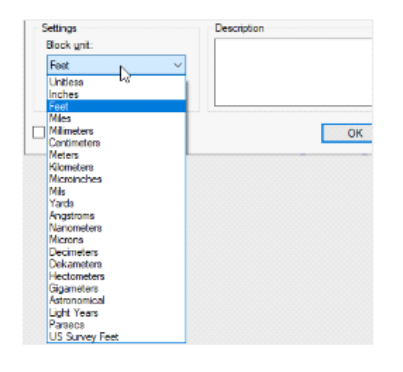

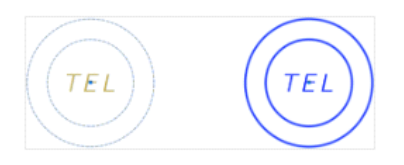

Monday, February 6, 2023 1:48 PM

# ByBlock...What the Heck is This Property?

Now, let's talk about the ByBlock property. I always get the question, "What the heck is this property for?" It's actually not that difficult to understand. The ByBlock property allows you to change the individual object properties in the block to use the block's property (e.g., color, linetype, lineweight, etc.)

Take a look at this example below. If I change the property of the outside circle to ByBlock for the color, linetype, and lineweight, it allows me to change the blocks property's and the circle will be affected by me doing so.

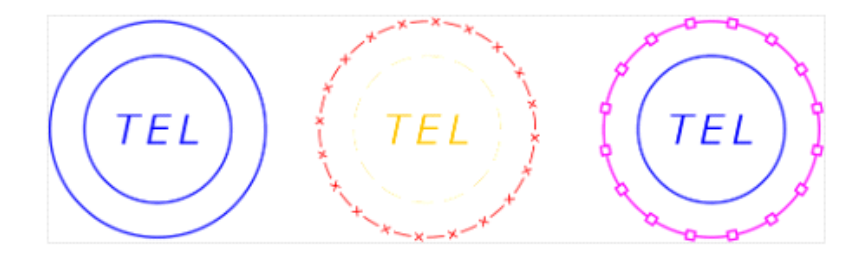

# Understanding Blocks (cont.)

Monday, February 6, 2023 1:48 PM

# A Quick Way to Create a Block in AutoCAD

The last thing I want to discuss is how to create a block in AutoCAD quickly and easily. First, press CTRL+SHIFT+C on the keyboard, and then snap to the "insertion" point where you want the block to be defined. Then, select the objects from which you want to make a block and press ENTER.

Now, all you do is press CTRL+SHIFT+V (Paste as Block), and you have an unnamed block.

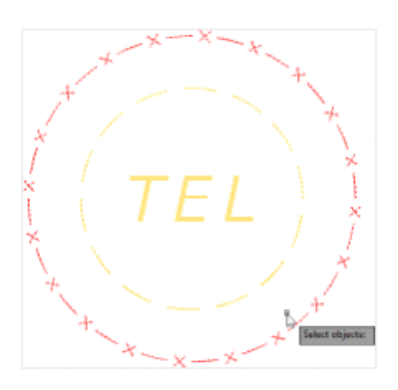

TEL TEL

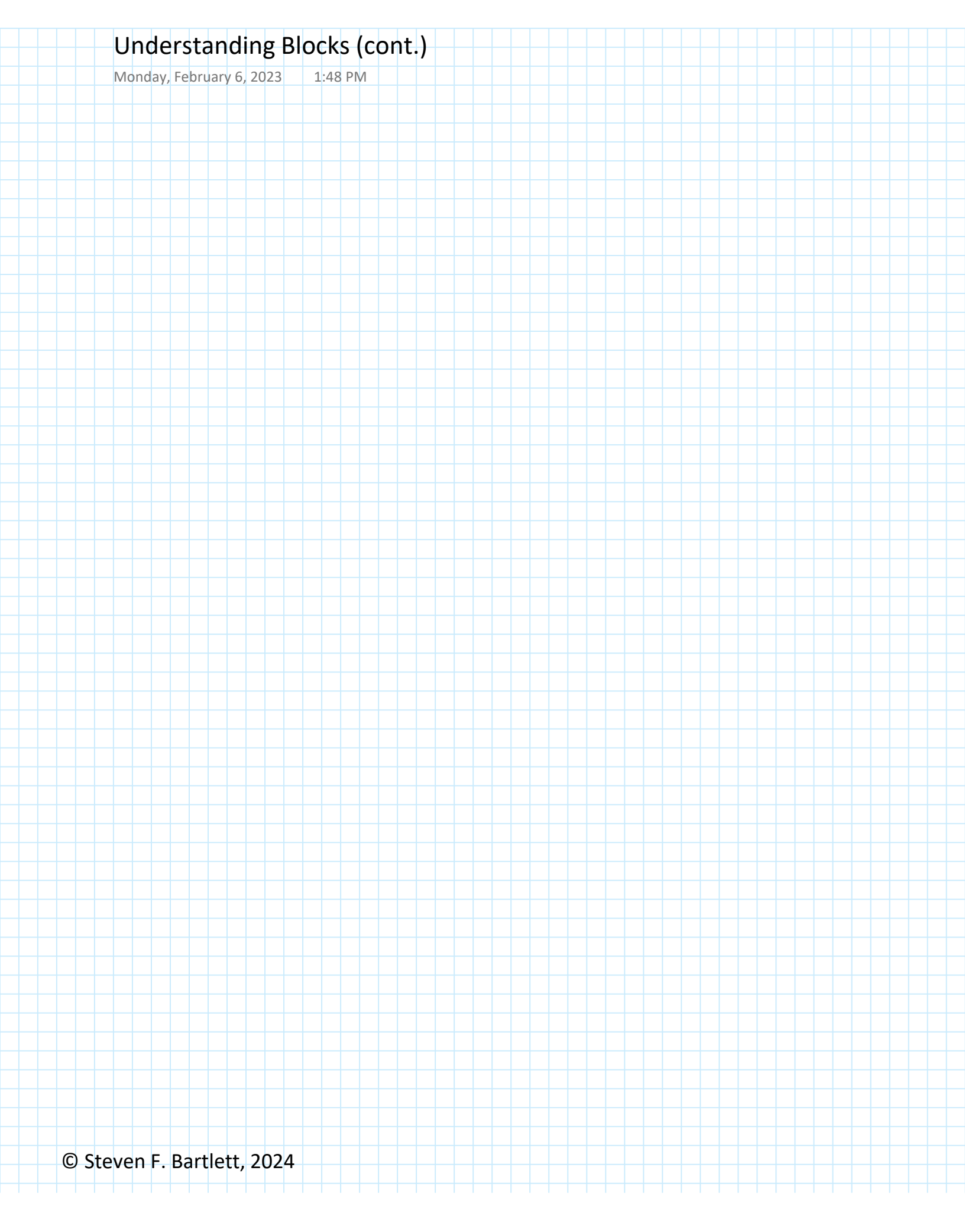

| luesday   | . February 6, 2024 1:48 PM           |                |  |  |
|-----------|--------------------------------------|----------------|--|--|
| n desda y |                                      |                |  |  |
|           |                                      |                |  |  |
|           |                                      | ×              |  |  |
| ving      | Filter                               | 14             |  |  |
| Drav      | blocks_and_tablesimperial.dwg        | **             |  |  |
| rent      | Path: blocks_and_tablesimperial.dwg  |                |  |  |
| Cur       |                                      |                |  |  |
| -         | *blocks_an ARCHBDR-D Bathtub Column  |                |  |  |
|           |                                      |                |  |  |
| ŧ         | SYM. SW. W. EAR                      |                |  |  |
| lecel     |                                      |                |  |  |
| 12        | Door Door - bitold Door Fauce        |                |  |  |
|           |                                      |                |  |  |
| -         |                                      |                |  |  |
|           | Faucet - top Label Lighti Bange Oven |                |  |  |
| rites     | radeet - top Laber Lighti Kange_oven |                |  |  |
| Favo      |                                      |                |  |  |
|           | Options 🔅 🗸                          |                |  |  |
|           |                                      |                |  |  |
|           |                                      |                |  |  |
| es        |                                      |                |  |  |
| brari     | C Rotation 0000 Angle                |                |  |  |
|           | Auto-Placement                       | S              |  |  |
|           | C C Repeat Placement                 | LOCI           |  |  |
|           | Explode                              | 8              |  |  |
|           |                                      | - <b>1-9</b> - |  |  |
|           |                                      |                |  |  |
|           |                                      |                |  |  |
|           |                                      |                |  |  |
|           |                                      |                |  |  |
|           |                                      |                |  |  |
|           |                                      |                |  |  |
|           |                                      |                |  |  |
|           |                                      |                |  |  |
|           |                                      |                |  |  |
|           |                                      |                |  |  |
|           |                                      |                |  |  |

# Adding Blocks from External Files

Tuesday, February 6, 2024 1:48 PM

#### **Downloading Blocks**

#### https://www.autodesk.com/support/technical/article/caas/tsarticles/ts/6XGQklp 3ZcBFqljLPjrnQ9.html

- Architectural Annotation, Scaling and Multileaders (dwg 185Kb)
- Architectural Example (Imperial) (dwg 145Kb)
- Blocks and Tables (dwf 99Kb)
- Blocks and Tables (Imperial) (dwg 222Kb)
- Blocks and Tables (Metric) (dwg 253Kb)
- Civil Example (Imperial) (dwg 166Kb)
- Color Wheel (dwg 1745Kb)
- Line Weights (dwg 57Kb)
- Mechanical Example (Imperial) (dwg 139Kb)
- Plot Screening and Fill Patterns (dwg 84Kb)
- <u>Tablet</u> (dwg 428Kb)
- Title Block (ansi) (dwg 123Kb)
- Title Block (arch) (dwg 124Kb)
- Title Block (iso) (dwg 125Kb)
- TrueType (dwg 69Kb)
- Visualization Aerial (dwg 716Kb)
- Visualization Condominium with skylight (dwg 1383Kb)
- <u>Visualization Conference Room</u> (dwg 951Kb)
- <u>Visualization Sun and Sky Demo</u> (dwg 540Kb)

From this list download the blocks and table file.

https://download.autodesk.com/us/samplefiles/acad/blocks and tables - imper ial.dwg

Save file this in a folder of your choice. The file is shown on the next page.

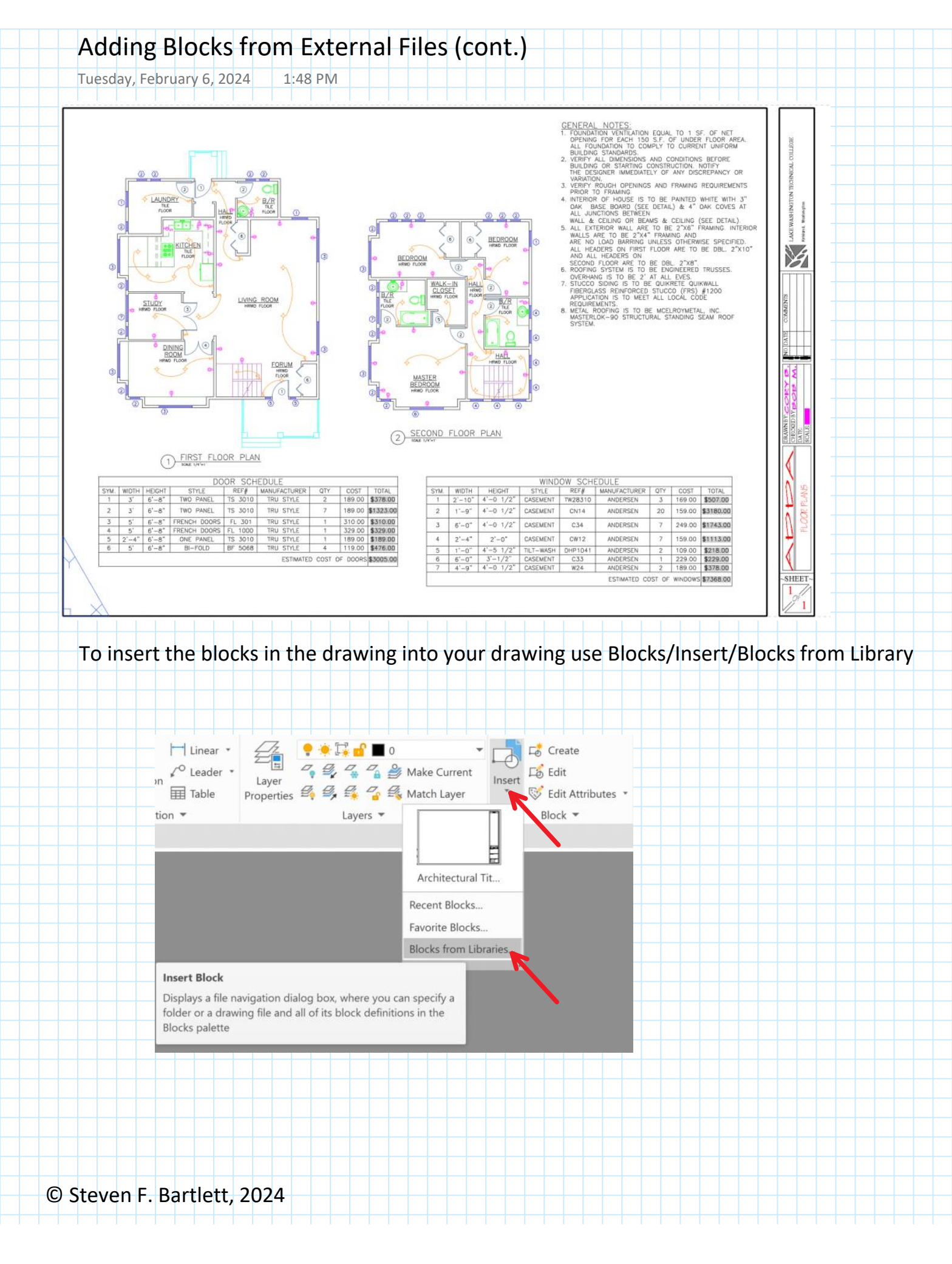

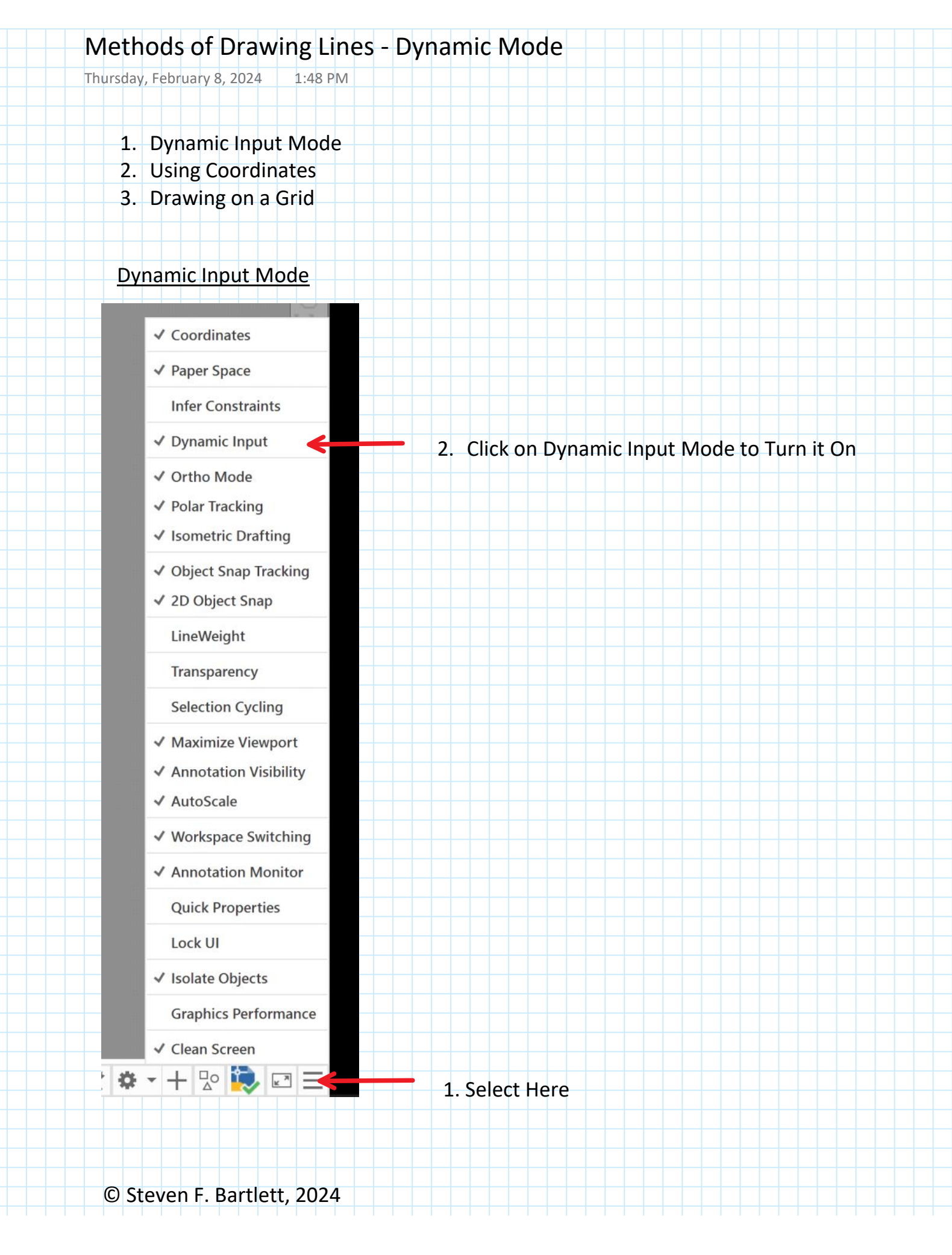

#### Methods of Drawing Lines - Dynamic Mode

- 3. From the Home Menu Select LINE
- 4. Click in the drawing to specify the first point of the line
- 5. In the blue box shown below, type in the desired distance of the line. Use the @ symbol for relative referencing and the # symbol for absolute referencing. For example @50' will make the line 50 units long RELATIVE FROM THE PREVIOUS POINT. Whereas #50' will make the line go the 50 coordinate position reference by the User Coordinate System. (Make sure that you use the ' symbol for feet followed by a hypen - followed by the "symbol for inches;

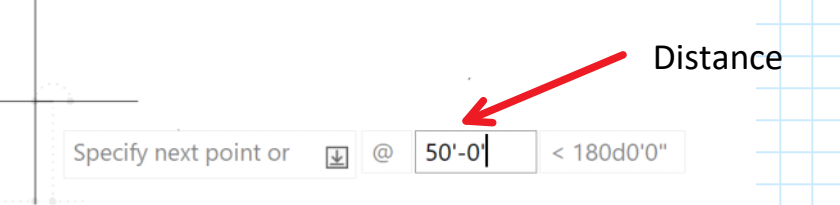

6. Toogle to the Angle box by using the TAB key and type in the desired angle. Note that a vertical angle is 90d (degrees) and a horizontal angle is 0d.

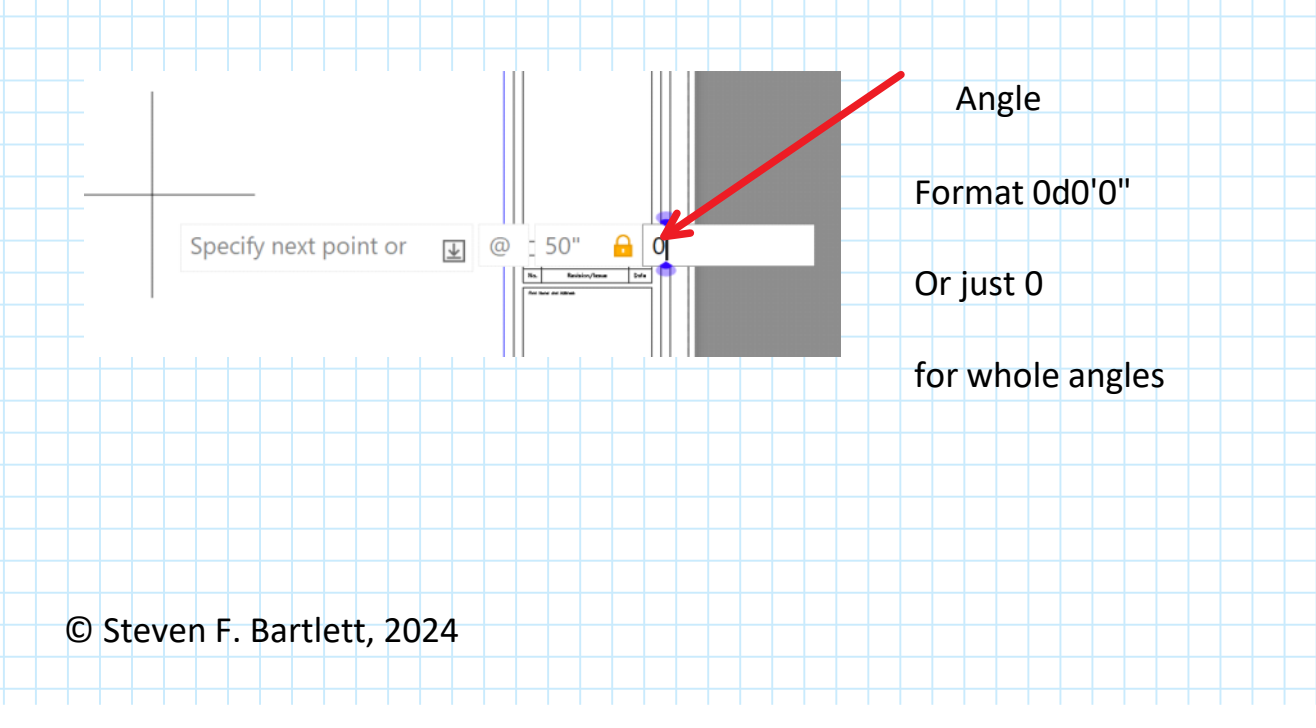

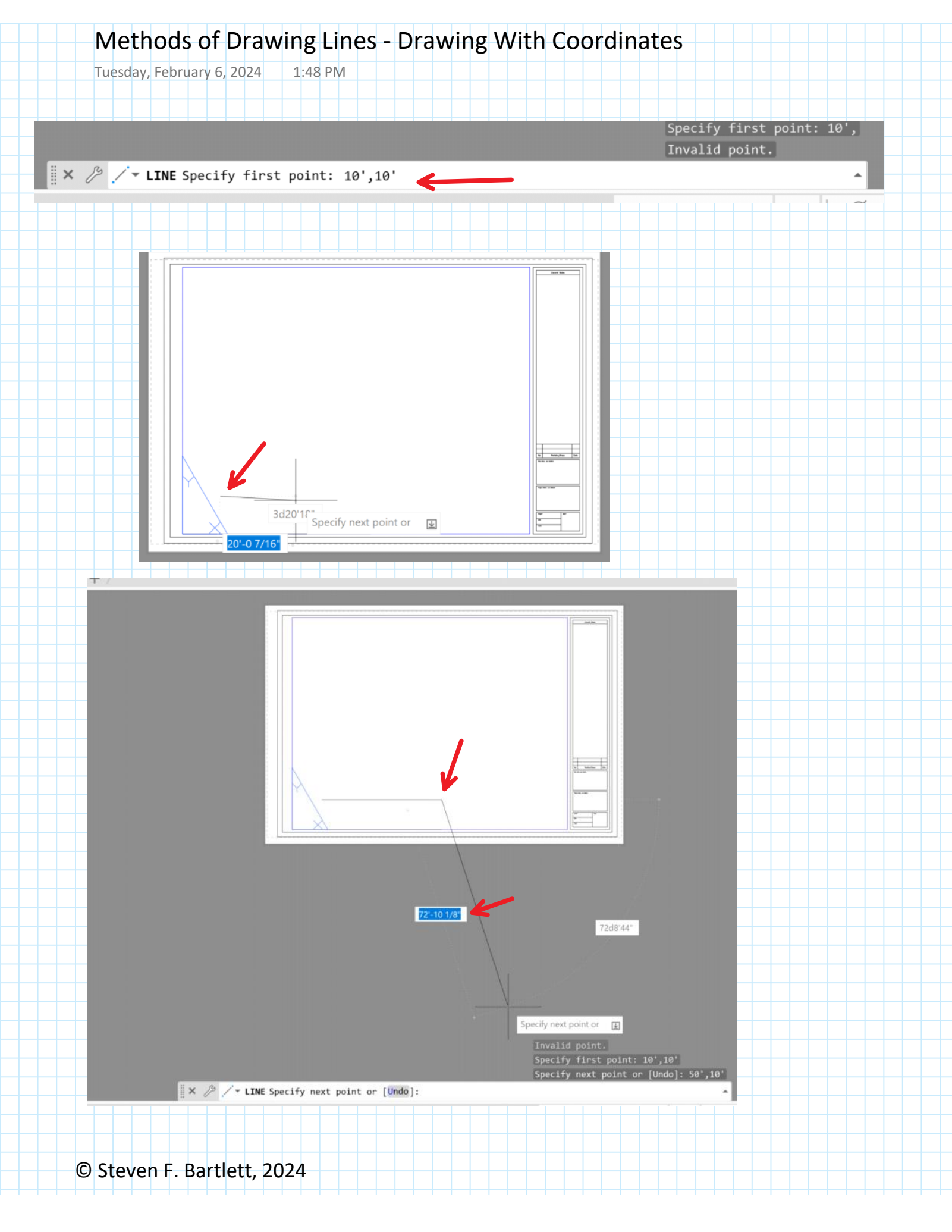

## Methods of Drawing Lines - Drawing On a Grid

Tuesday, February 6, 2024 1:48 PM

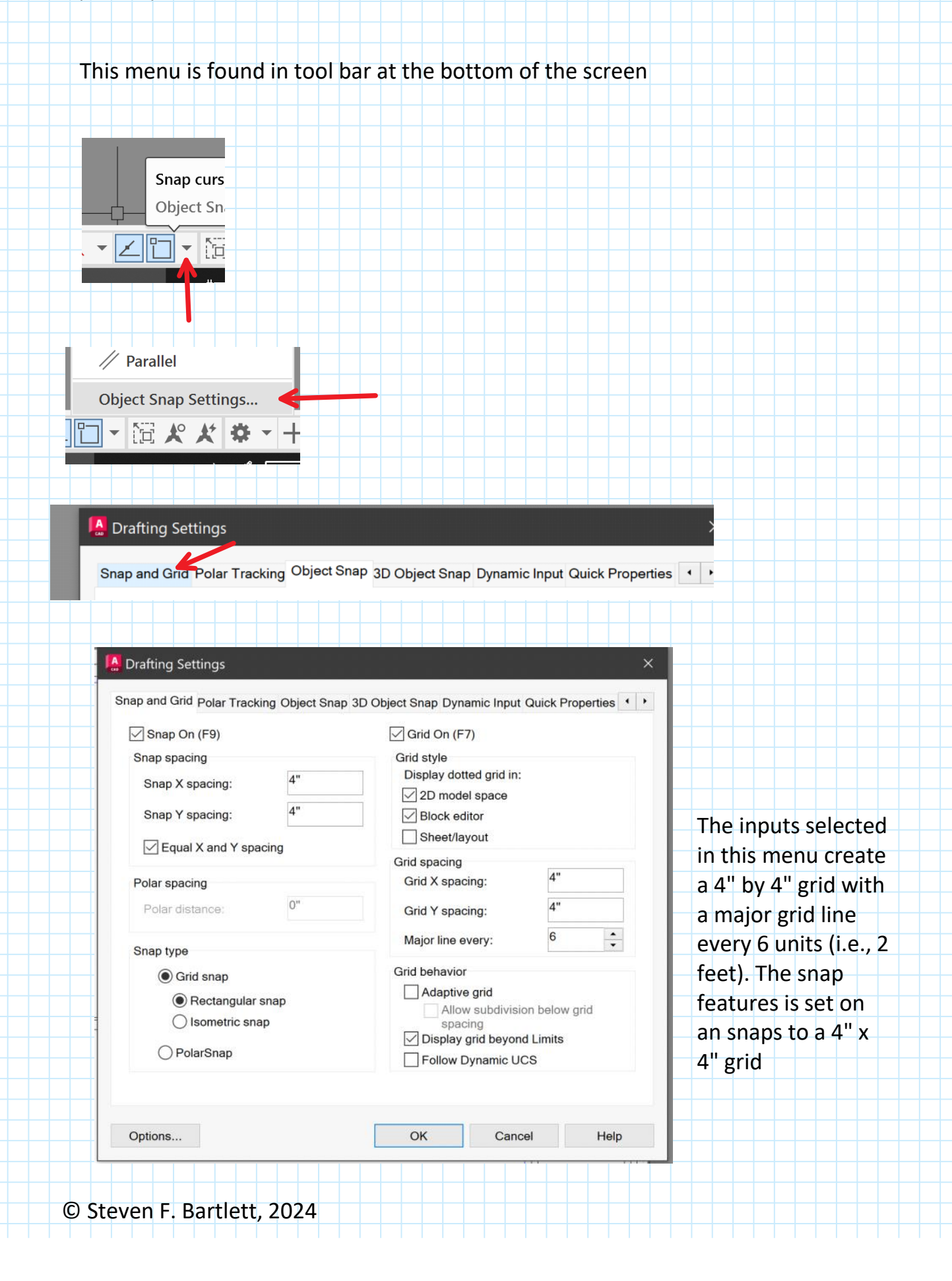